# <u> </u>Mass General Brigham

## Open a Purchase Order for an Apple Device

This tip sheet guides you through the process of purchasing Apple equipment.

#### Step 1: Create an Apple Proposal

#### Step 2: Use the Apple Proposal to open a Requisition (REQ) in eBuy

You must have completed eBuy training and been given access to open a PeopleSoft REQ. If you do not have access, please check with your department administrator to see who can open the REQ for you.

- I. Login to PeopleSoft > eBuy > Requisition
- II. Complete the next screen: REQUISITION SETTINGS
  - a. Supplier: 0000002558 (Apple Inc.)
  - b. Ship To: Enter the address for your location
  - c. Attention: Enter Purchaser's Name
  - d. Click OK. Then, click Special Requests

| < eBuy                                                           |                        |                              |                                                             | Requisition                 |                  |              |  |
|------------------------------------------------------------------|------------------------|------------------------------|-------------------------------------------------------------|-----------------------------|------------------|--------------|--|
| Requisition Settings                                             |                        |                              |                                                             |                             |                  |              |  |
| Business Unit 0100 Q                                             |                        | Q                            | Mass General Brigh                                          | am                          | Requisition Name |              |  |
| *Requ                                                            | ester JM870            |                              | Q SWIFT, JOAN M.                                            |                             | Priority         | Medium 🖌     |  |
| *Curr                                                            | ency USD               |                              |                                                             |                             |                  |              |  |
| Line Defaults ⑦<br>Note: The defaults specified in t<br>Supplier | nis page will be apple | d to requisition lines which | 2558<br>are available for sourcing when there a<br>Category | are no predefined values fi | or these fields. |              |  |
| Supplier Location                                                | 01                     | Q                            | Unit of Measure                                             | Q 💧                         |                  |              |  |
| Buyer                                                            |                        | ٩                            |                                                             |                             | <u> </u>         |              |  |
| Shinning Defaults                                                |                        | S                            | elect Ship To A                                             | Address                     |                  |              |  |
| Shipping Delauits                                                |                        |                              |                                                             |                             | Δ                | dd Recinient |  |
| Ship                                                             | To PREV                | Q                            |                                                             |                             | ( )              | ad neoplene  |  |
| Due Da                                                           | te                     | <b></b>                      | Attention                                                   | Joan Swift                  |                  |              |  |
|                                                                  | STANDARD               | Q                            | Freight Terms                                               | DESTPHS                     | Q                |              |  |
| Ship                                                             | la                     |                              |                                                             |                             |                  |              |  |

- III. Complete the next screen: SPECIAL REQUESTS
  - a. Complete the \* required fields: Item Description, Price Quantity, Category and Unit of Measure.

## *If your order needs to asset tagged (MacBook or iPad), the items cannot be shipped to a residential address.*

- b. Click **Add to Cart**.
- c. If you have additional items, continue to enter each item. When finished entering all items, click **Checkout**.

|                         | non-catalog terri you would | ince to order. |                  |           |            |
|-------------------------|-----------------------------|----------------|------------------|-----------|------------|
| em Details              | Ŷ                           |                |                  |           |            |
| *Item Description       | Apple MBP 14                |                |                  |           |            |
| *Price                  | 2775.00                     |                | *Currency        | USD       |            |
| *Quantity               | 1                           |                | *Unit of Measure | EA        | Q          |
| *Category               | COMPE                       | ۹              | Due Date         |           | :::        |
| upplier                 |                             |                |                  |           |            |
| Supplier ID             | 000002558                   | ۹              |                  |           |            |
| Supplier Name APPLE INC |                             | APPLE INC      |                  | Suggest N | lew Suppli |
| Var Item ID             |                             |                |                  |           |            |
| 🗆 Sena 🚬                | □ Show .                    | L Snc          |                  |           |            |

- IV. Complete the next screen: CHECKOUT REVIEW and SUBMIT
  - a. In the Requisition Lines section, under **Comments**, click **Add**.

| Requisition Lines (?) |       |              |         |           |          |      |           |         |            |          |   |
|-----------------------|-------|--------------|---------|-----------|----------|------|-----------|---------|------------|----------|---|
|                       | Line  | Description  | Item ID | Supplier  | Quantity | UOM  | Price     | Total   | Details    | Comments | A |
| F                     | 1 🖗 🕻 | Apple MBP 14 |         | APPLE INC | 1.0000   | EACH | 1225.0000 | 1225.00 | <b>I</b> t | ♀ Add    |   |
|                       |       |              |         |           |          |      |           |         |            |          |   |

- b. In the **Comments** field, enter the **Apple Proposal Number**.
- c. Click Add Attachments and upload the proposal.

|                              |                 | Line Comment                        | ÷.                 | ×    |
|------------------------------|-----------------|-------------------------------------|--------------------|------|
| Business Unit 0100<br>Line 1 | Requisitio      | n Date 06/26/2023<br>Status Pending | Drag to r          | Help |
| Comments                     |                 |                                     | Q       1 of 1 ~ ) |      |
| 1 Proposal 12345678          | в               | Entered On:                         |                    |      |
| Send to Supplier             | Show at Receipt | Show at Voucher                     |                    |      |
| OK Cancel                    |                 |                                     |                    |      |

d. Click OK. Then, click Save & submit.

### **Check the Status of your Order**

To check the status of your order, open a ticket with the <u>Digital Service Desk</u>. Please include the PO number.